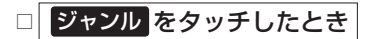

: ジャンルリスト画面が表示されます。

 施設のジャンルを選択し、さらに細かく 分類された施設の種類を選択してタッチ していく。

## ③ リストから "施設名" を選択し、 タッチする。

:施設周辺の地図が表示されます。

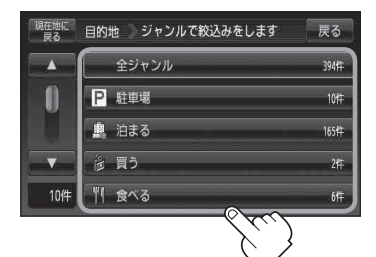

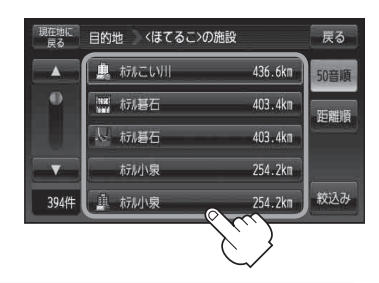

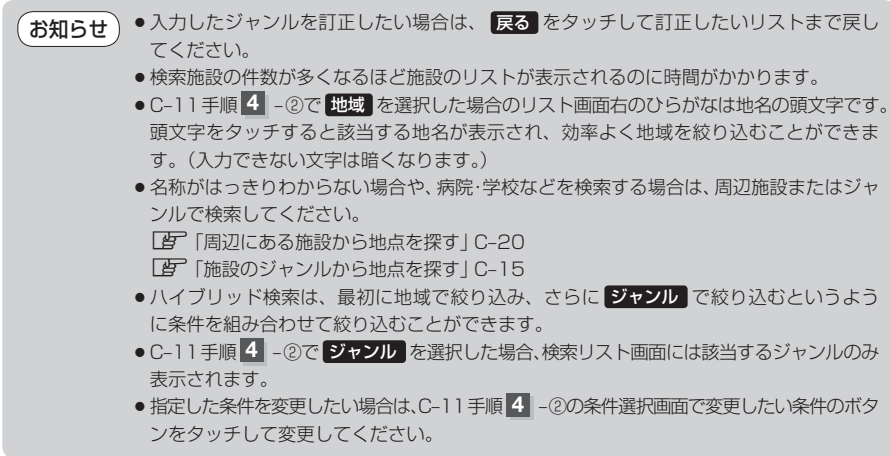